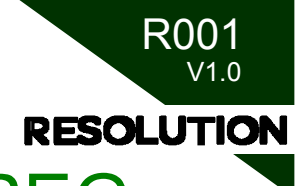

# Подключение контроллера Zelio REG к персональному компьютеру

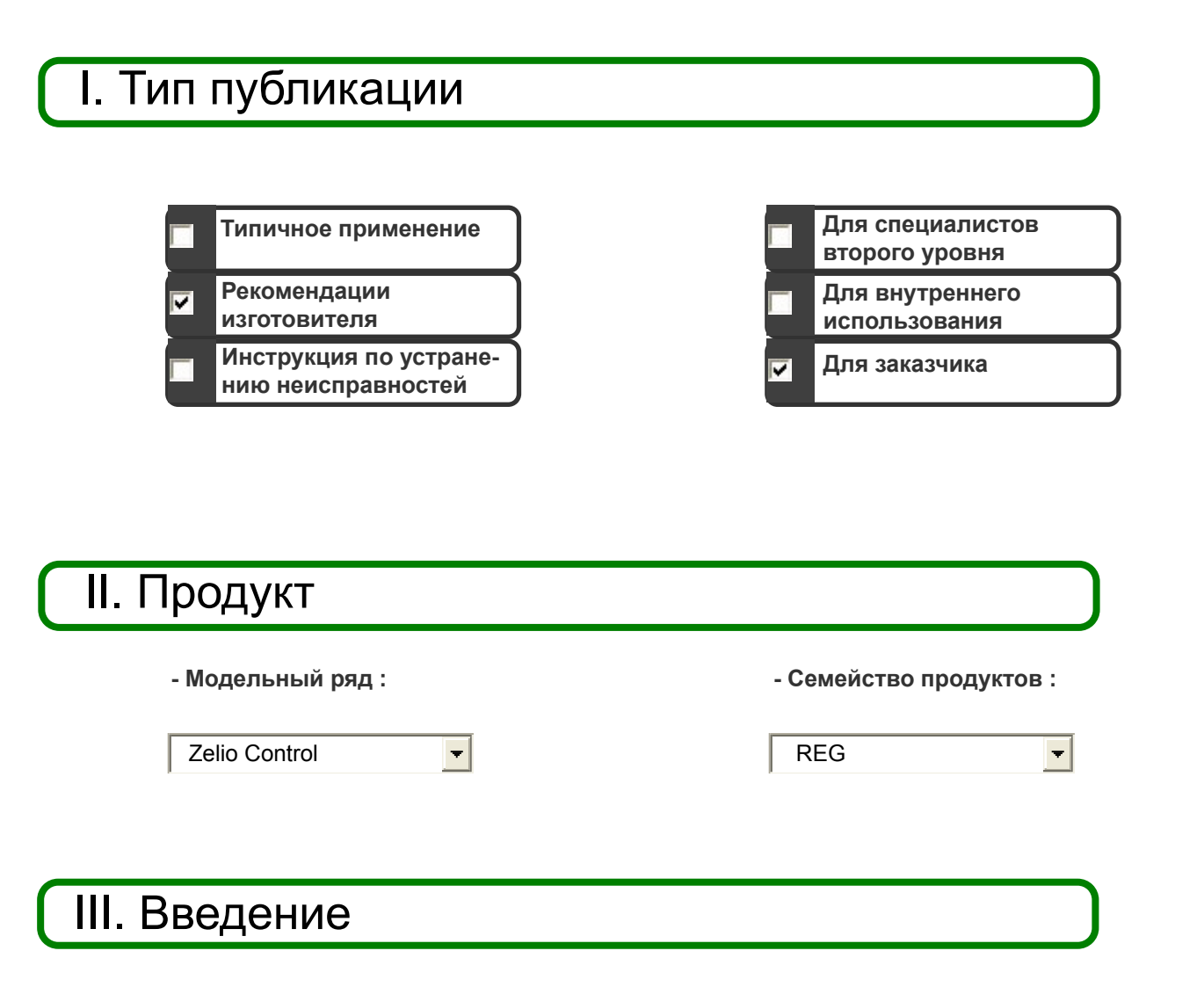

В данной инструкции описывается, как соединить контроллер серии Zelio REG с ПК, для того чтобы сконфигурировать его с помощью программы ZELIO CONTROL SOFT.

Астана +7(7172)727-132 Волгоград (844)278-03-48 Воронеж (473)204-51-73 Екатеринбург (343)384-55-89 Казань (843)206-01-48 Краснодар (861)203-40-90 Красноярск (391)204-63-61 Москва (495)268-04-70 Нижний Новгород (831)429-08-12 Новосибирск (383)227-86-73 Ростов-на-Дону (863)308-18-15 Самара (846)206-03-16 Санкт-Петербург (812)309-46-40 Саратов (845)249-38-78 Уфа (347)229-48-12 единый адрес: sdn@nt-rt.ru | sensedat.nt-rt.ru

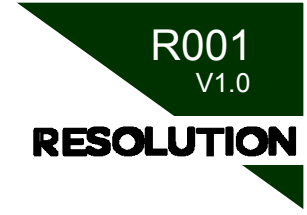

## IV. Описание

1. Необходимое оборудование:

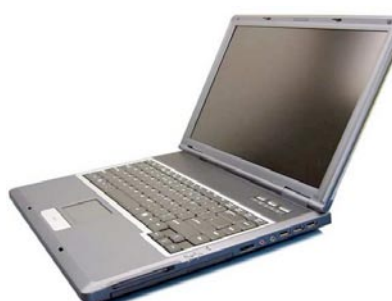

ΠK c ΠO Zelio Control Soft +

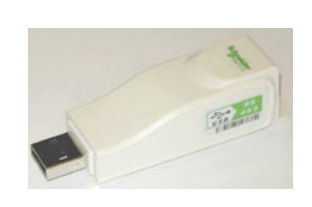

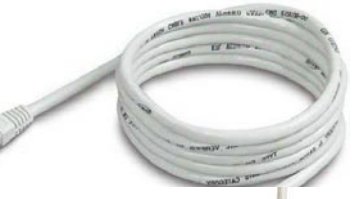

- + преобразователь интерфейсов USB/RS485
- + кабель «RJ45/ свободные жилы»

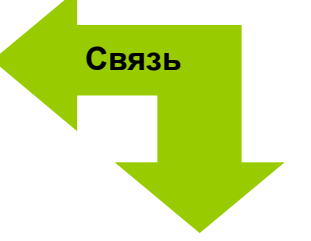

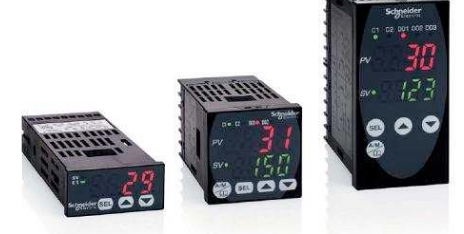

Контроллеры Zelio REG

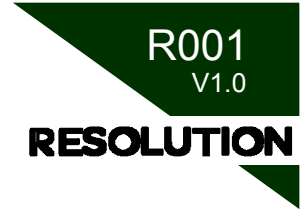

#### 2. Программное обеспечение:

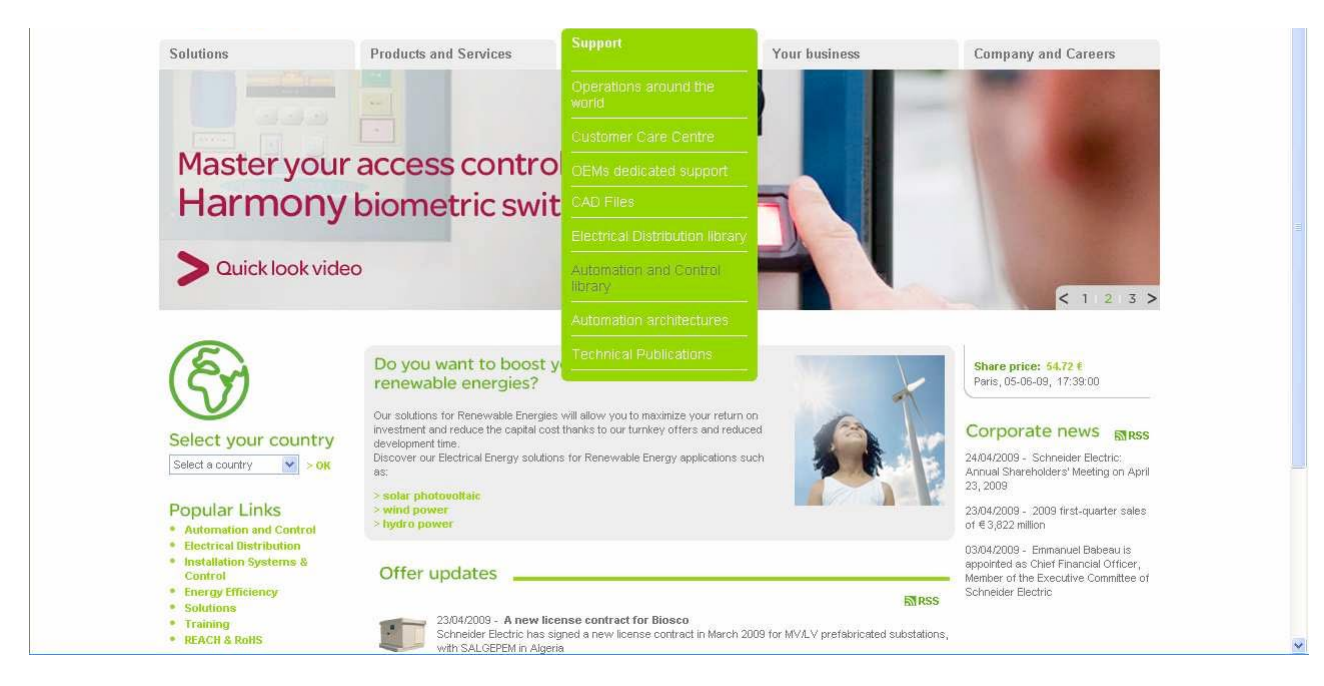

#### На открывшейся странице выберите:

Choose a function : Automation  $\rightarrow$  Choose a range: Zelio Control  $\rightarrow$  Choose a type of document: Software/Firmware

| terder Electric - Support - Download - Do                                                                                                    | cuments - Microsoft Internet Explo             | rer                                 |                                                  |                      |        |  |  |  |  |  |  |
|----------------------------------------------------------------------------------------------------|------------------------------------------------|-------------------------------------|--------------------------------------------------|----------------------|--------|--|--|--|--|--|--|
| un view Favorites Tools Help                                                                                                    |                                                |                                     |                                                  |                      |        |  |  |  |  |  |  |
| ck 🝷 🜔 🔹 📩 🛃 🌈 Search                                                                                                    | , 🤺 Favorites 🚱 🎯 🍓 🛛                          | i • 🧾 🏭 🦓                           |                                                  |                      |        |  |  |  |  |  |  |
| http://www.schneider-electric.com/sites/corpc                                                                                                    | rate/en/support/automation-and-control-libra   | ary/download/download-documents     | page                                             |                      | 💌 🛃 Go |  |  |  |  |  |  |
| Global   Home   Site map   Contact   Français                                                                                                    |                                                |                                     |                                                  |                      |        |  |  |  |  |  |  |
| Schneider                                                                                                    |                                                |                                     |                                                  | Search               |        |  |  |  |  |  |  |
| <b>U</b> FElectric                                                                                                    |                                                |                                     |                                                  | 3                    |        |  |  |  |  |  |  |
| Solutions                                                                                                    | Products and Services                          | Support                             | Your business                                    | Company and Careers  |        |  |  |  |  |  |  |
| the second second second                                                                                                    |                                                |                                     |                                                  |                      |        |  |  |  |  |  |  |
| Support                                                                                                    |                                                |                                     |                                                  |                      |        |  |  |  |  |  |  |
|                                                                                                    |                                                |                                     |                                                  |                      |        |  |  |  |  |  |  |
| > You are here: Home > Supp                                                                                                    | ort > Automation and Control library > Current | : offers                            |                                                  |                      |        |  |  |  |  |  |  |
|                                                                                                    |                                                |                                     |                                                  |                      |        |  |  |  |  |  |  |
|                                                                                                    | C                                              |                                     |                                                  |                      |        |  |  |  |  |  |  |
|                                                                                                    | Current offe                                   | rs                                  |                                                  | Around the world     |        |  |  |  |  |  |  |
| Operations around the wor                                                                                                    | d                                              |                                     | Select a country                                 |                      |        |  |  |  |  |  |  |
| <ul> <li>Local operations</li> </ul>                                                                                                    | Welcome to the offer Aut                       | omation and Control Down            |                                                  |                      |        |  |  |  |  |  |  |
| Customer Care Centre                                                                                                    | You can display and download br                | rochures, catalogs, technical docur | Requests for Solutions,<br>Products and Services |                      |        |  |  |  |  |  |  |
| VVe carel                                                                                                    |                                                |                                     | information                                      |                      |        |  |  |  |  |  |  |
| Contact                                                                                                    | Choose a function                              |                                     |                                                  | Contact your         |        |  |  |  |  |  |  |
|                                                                                                    | Automation                                     | *                                   |                                                  | Customer Care Centre |        |  |  |  |  |  |  |
| OEMs dedicated support                                                                                                    | Choose a range                                 |                                     |                                                  | now                  |        |  |  |  |  |  |  |
| <ul> <li>Customer International Support</li> </ul>                                                                                                    | t Zelio Control                                | ~                                   |                                                  |                      |        |  |  |  |  |  |  |
|                                                                                                    |                                                |                                     |                                                  |                      |        |  |  |  |  |  |  |
| 000 F1                                                                                                    | Choose a type of document                      |                                     |                                                  |                      |        |  |  |  |  |  |  |
| CAD Files                                                                                                    | Choose a type of document<br>Software/Firmware | ×                                   |                                                  |                      |        |  |  |  |  |  |  |
| CAD Files<br>• Electrical Distribution CAD files                                                                                                    | Choose a type of document<br>Software/Firmware | ×                                   |                                                  |                      |        |  |  |  |  |  |  |
| CAD Files  Electrical Distribution CAD file:  Automation & Control CAD file                                                                                                    | Choose a type of document<br>Software/Firmware | ~                                   |                                                  |                      |        |  |  |  |  |  |  |
| CAD Files  • Electrical Distribution CAD file  • Automation & Control CAD file Electrical Distribution librar                                                                                                    | Choose a type of document<br>Software/Firmware | v                                   |                                                  |                      |        |  |  |  |  |  |  |
| CAD Files  Electrical Distribution CAD files Automation & Control CAD file Electrical Distribution librar Current offers.                                                                                                    | Choose a type of document<br>Software/Firmware | v                                   |                                                  |                      |        |  |  |  |  |  |  |
| CAD Files<br>• Electrical Distribution CAD file<br>• Automation & Control CAD file<br>Electrical Distribution fibrar<br>• Current offers<br>• Previous offers                                                                                         | Choose a type of document<br>Software/Firmware | ×                                   |                                                  |                      |        |  |  |  |  |  |  |
| CAD Files<br>• Electrical Distribution CAD file:<br>• Automation & Control CAD file<br>Electrical Distribution librar<br>• Current offers<br>• Previous offers<br>• Electrical Installation Guide                                                     | Choose a type of document<br>Software/Firmware | ×                                   |                                                  |                      |        |  |  |  |  |  |  |
| CAD Files<br>• Electrical Distribution CAD file:<br>• Automation & Control CAD file:<br>Electrical Distribution librar<br>• Current offers.<br>• Previous offers<br>• Electrical Installation Guide<br>Automation and Corprol libr                    | Choose a type of document<br>SoftwareFirmware  | ×                                   |                                                  |                      |        |  |  |  |  |  |  |
| CAD Files<br>• Electrical Distribution CAD file:<br>• Automation & Control CAD file:<br>Electrical Distribution librar<br>• Current offers<br>• Previous offers<br>• Electrical Installation Guide<br>Automation and Control libr<br>• Current offers | Choose a type of document<br>Software/Firmware | ×                                   |                                                  |                      |        |  |  |  |  |  |  |

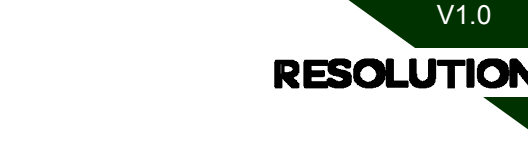

R001

#### 3. Принадлежности:

### • Установка преобразователя интерфейса USB/RS485

#### VW3A8117:

Шаг 1 Установите драйвер с компакт-диска. Шаг 2 Вставьте преобразователь в порт USB. Испытан для работы под XP Pro, XP Home, Vista.

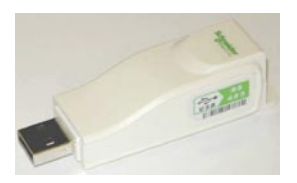

#### TSXCUSB485:

#### Шаг 1

Щелкните ссылку, чтобы скачать пакет драйверов V2.5. http:// download.telemecanique.com/ C1257241006DE82C/All/C125713E005265E 2C12573B100329443?Opendocument. Установите на своем компьютере драйвер TWDCUSB485.

#### • Шаг 2

Установите поворотный переключатель в положение "OTHER MULTI".

#### • Шаг 3

Подключите преобразователь TWDCUSB485 к своему компьютеру.

#### • Шаг 4

Переведите ползунок переключателя полярности на боковой стенке TSXCUSB485 в положение "OFF".

Если преобразователь подключается к другому изделию MODBUS, проверьте полярность сигналов шины.

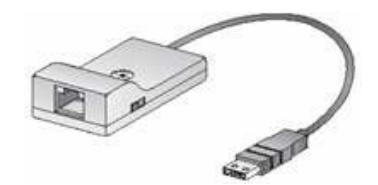

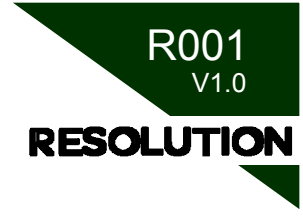

#### Кабель «RJ45/свободные жилы» •

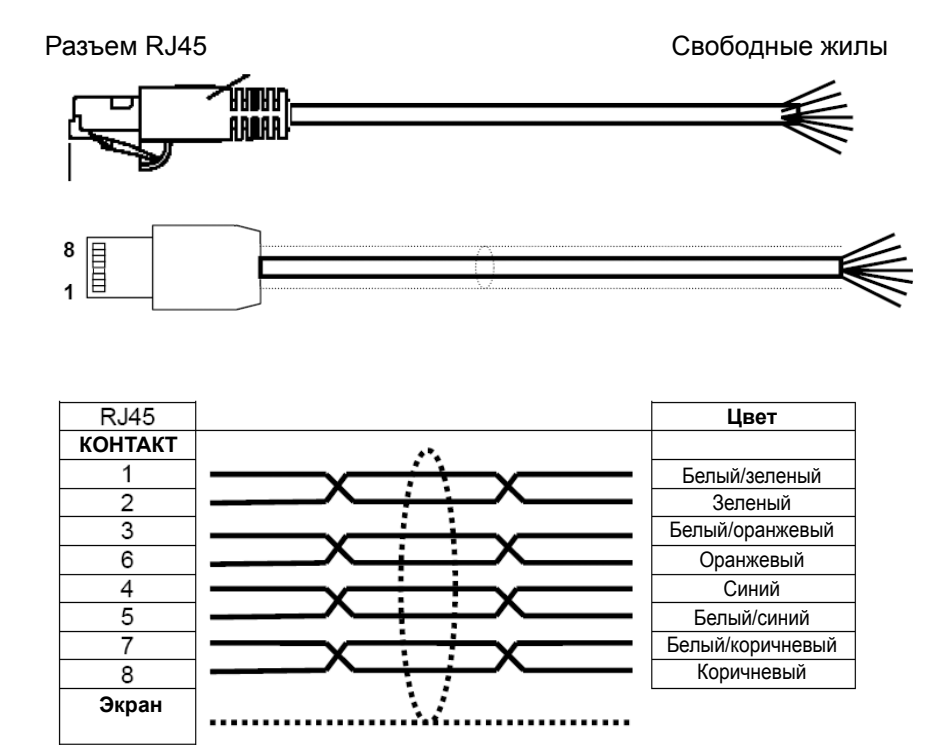

TWDXCAFJ010 : 1 метр. VW3A8306D30 : 3 метра.

Подключение к зажимам контроллера

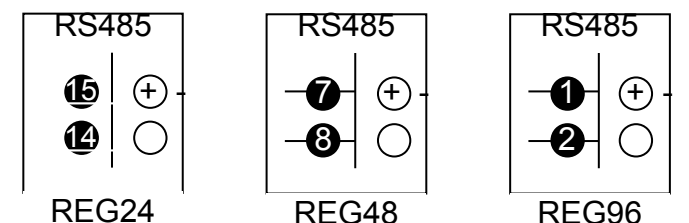

REG48

REG96

Зажимы контроллеров с интерфейсом RS485 имеют маркировку полярности.

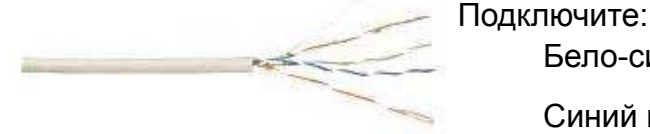

Бело-синий провод к (-)

Синий провод к (+)

Подключите экран к земле через металлический хомутик.

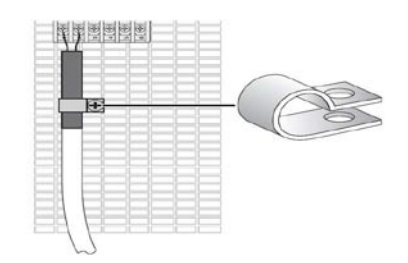

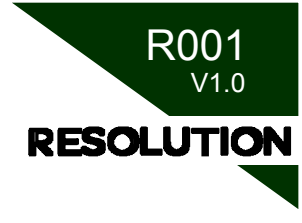

#### 4. Конфигурирование изделия

#### REG24

Проверьте параметры обмена данными по дисплею на передней панели:

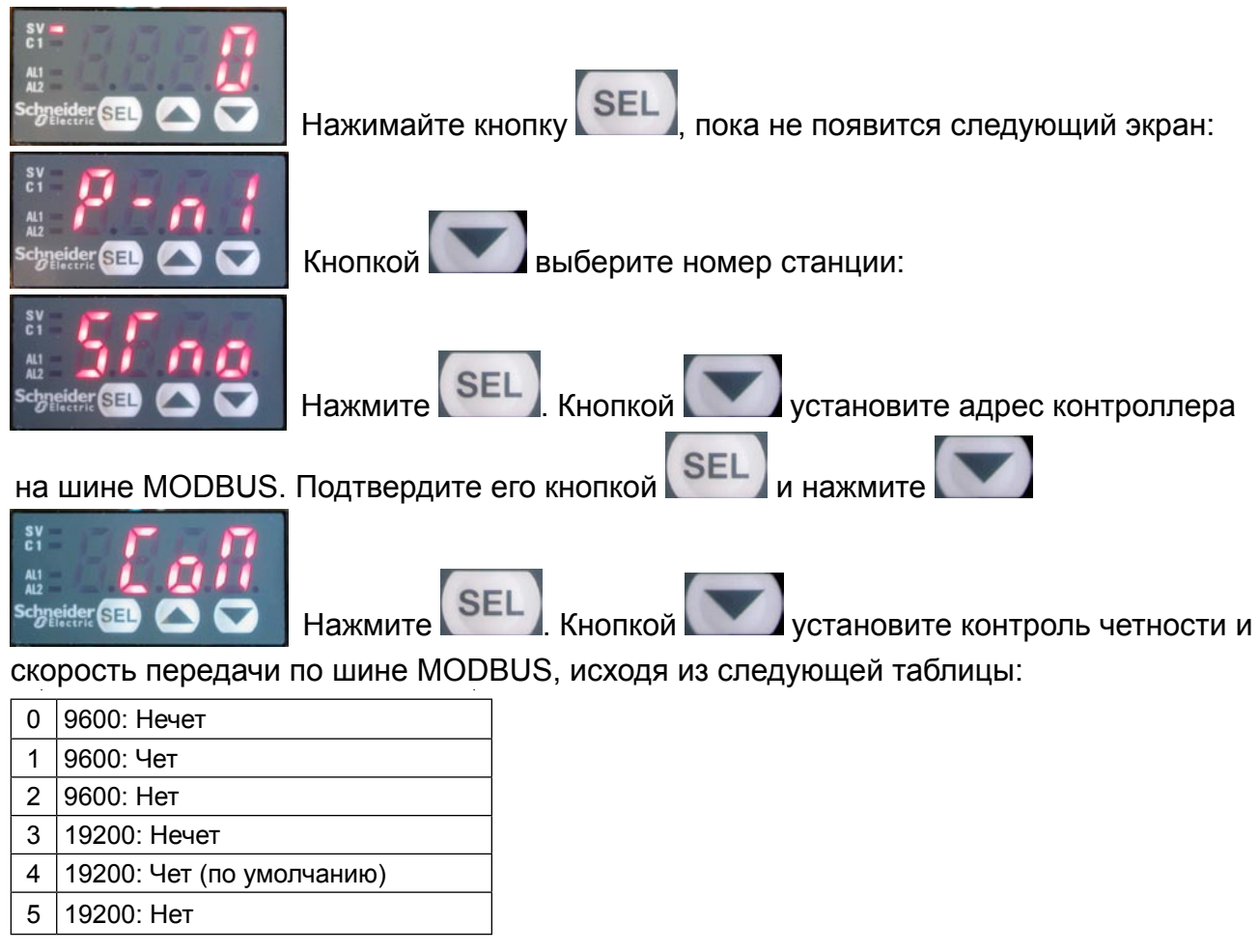

Подтвердите настройки, нажав

Исходная конфигурация MODBUS для контроллеров:

SEI

- Скорость передачи: 19200 бит/с
- Контроль четности: чет
- Адрес: 1

Если в используемой программе пункты то доступ к параметрам обмена данными с передней панели контроллера невозможен.

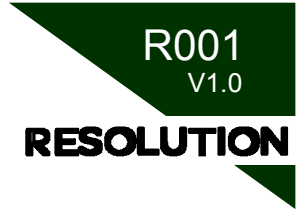

#### REG 48 / 96

Проверьте параметры обмена данными по дисплею на передней панели:

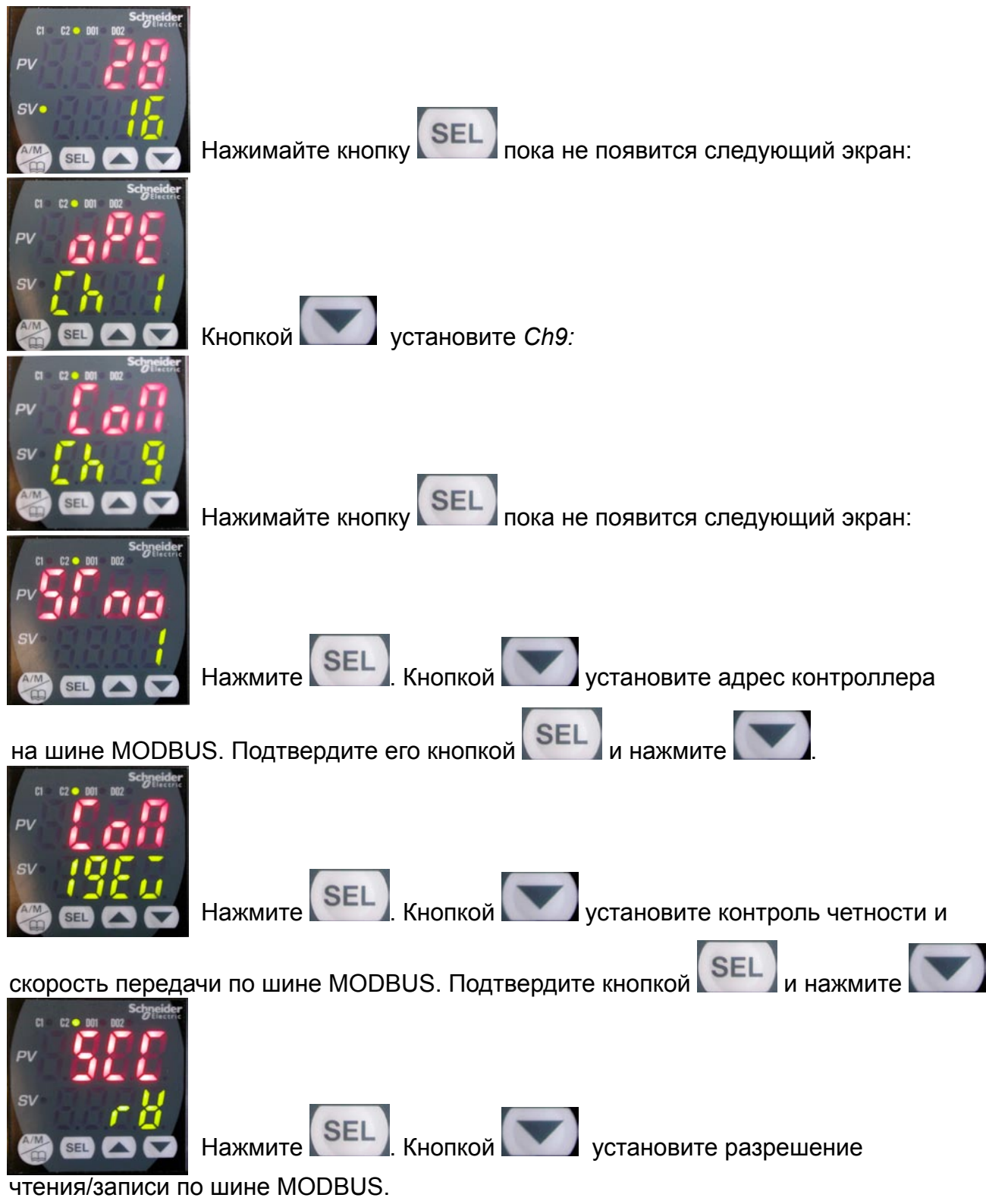

Заводская конфигурация MODBUS для контроллеров:

- Скорость передачи: 19200 бит/с
- Контроль четности: чет
- Адрес: 1

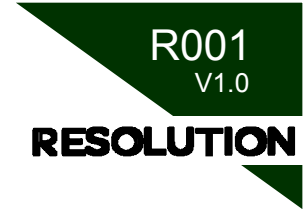

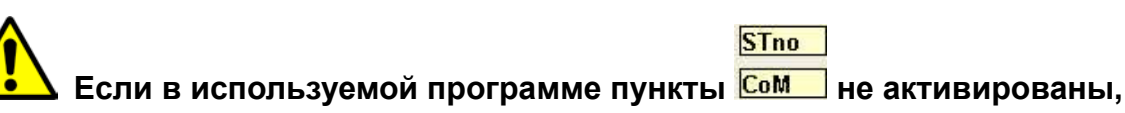

то доступ к параметрам обмена данными с передней панели контроллера невозможен.

#### 5. Программное конфигурирование с ПК

#### Задание номера последовательного порта:

В окне «Мой компьютер» (My Computer) щелкните «Просмотр сведений о системе» (View system information):

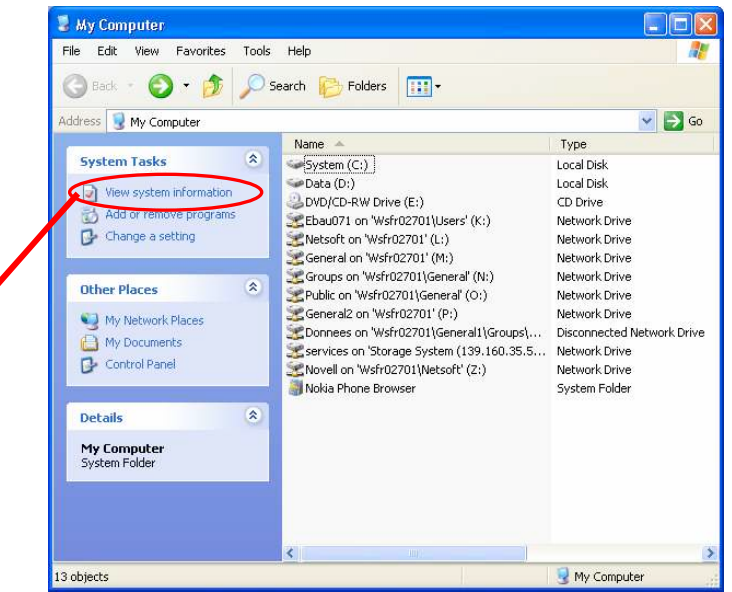

В окне «Свойства системы» (System Properties) откройте вкладку «Оборудование» (Hardware) и щелкните «Менеджер устройств» (Device Manager):

| Advanced          | System Restore                                     | A                                | utomatic Updates |  |
|-------------------|----------------------------------------------------|----------------------------------|------------------|--|
| General           | Computer Na                                        | ame                              | Hardware         |  |
| evice Manager     |                                                    |                                  |                  |  |
| The Dev           | vice Manager lists all th<br>computer. Use the Dev | ie hardware de<br>vice Manager h | vices installed  |  |
| propertie         | es of any device.                                  |                                  |                  |  |
|                   |                                                    | Device                           | Manager          |  |
| Hardware Profiles | Driver Signing                                     | Window                           | vs Update        |  |
| Hardwai different | re profiles provide a wa<br>hardware configuration | iy for you to set<br>ns.         | up and store     |  |
|                   |                                                    | Hardwa                           | are Profiles     |  |
|                   |                                                    |                                  |                  |  |

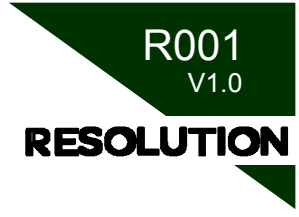

В окне появится СОМ-порт преобразователя интерфейсов USB/RS485:

Проверьте номер порта, автоматически присвоенный операционной системой Windows XP.

Если номер СОМ-порта больше 10, его следует переназначить. Щелкните по этому порту преобразователя правой кнопкой, выберите «Свойства» (Properties), откройте вкладку «Параметры порта» (Port settings), щелкните «Дополнительно» (Advanced) и в поле «Номер СОМ-порта» выберите новый номер.

Запустите программу двойным щелчком по иконке 🧾. Выберите тип конфигуриру-емого контроллера.

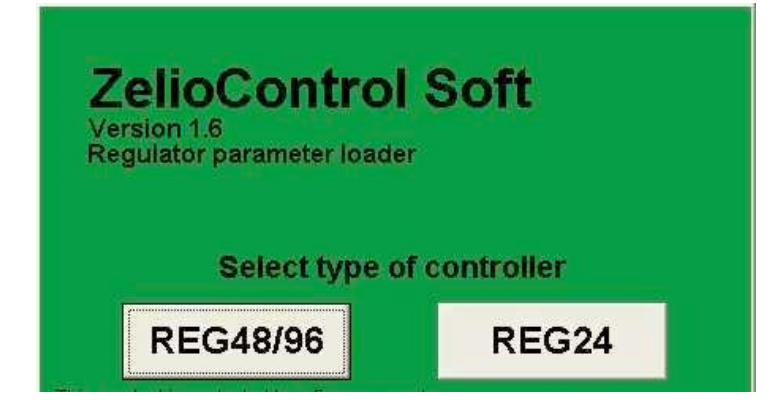

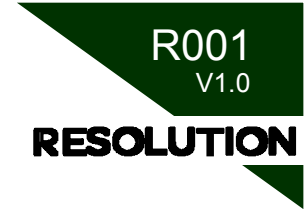

В программе ZelioControl Soft войдите в меню «Comm», откройте «Port» и выберите соответствующий СОМ-порт ПК:

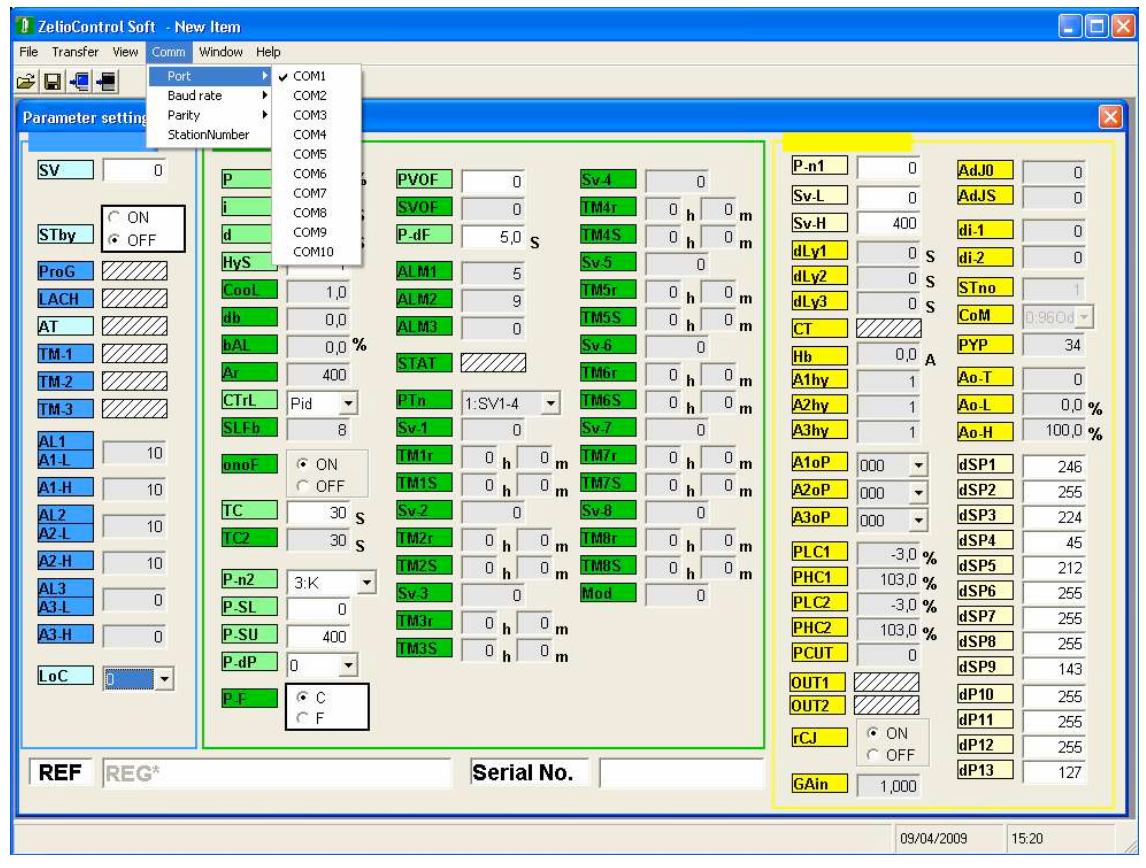

Задайте скорость передачи (Baud rate), контроль четности (Parity) и номер станции (StationNumber) согласно значениям параметров обмена данными по шине MODBUS для контроллера.

| 1 ZelioCor   | itrol Soft | New             | ltem           |             |    |           |           |      |             |           |    |           |            |   |              |
|--------------|------------|-----------------|----------------|-------------|----|-----------|-----------|------|-------------|-----------|----|-----------|------------|---|--------------|
| File Transfe | r View Co  | mm W            | indow Help     | l.          |    |           |           |      |             |           |    |           |            |   |              |
| 2 🛛 🗧        | -          | Port<br>Baud ra | te 🕨           |             |    |           |           |      |             |           |    |           |            |   |              |
| Parameter    | setting    | Parity          | •              | Odd         |    |           |           |      |             |           |    |           |            |   | <u>^</u>     |
| 1            | PFb Ch     | Station         | Vumber         | Even        | }  | Ŷ         | CFG Ch 13 |      | Ŷ           | AdJ Ch 14 |    | ì         |            |   | Peremeter me |
|              | Mon Ch 5   |                 | γ <del>ι</del> | No No       |    | γ         | SyS Ch 7  | 1.00 | Υ A         | LM Ch 8   | η  | CoM C     | h 9        | Л |              |
| Trer         | id Display | Υ               | oF             | PE Ch 1     | Υ  | P         | ld Ch 2   |      | PL          | T Ch 3    | r  | PrG Ch 4  | t )        |   | dPU1 FF24 dF |
| E.d.         |            |                 | 6.2            |             |    | 6.6       |           |      | <b>E</b> .7 |           |    | C.MY      | -          |   | dPUZ 007F dF |
| 5V1          |            |                 | 5V3            |             |    | SVJ<br>D6 |           |      | 57          |           |    | SVIIX 7:8 |            |   | dP03 9830 dF |
|              | 0,0        | %               | FJ             | 5,0         | %  | FJ<br>i6  | 240       | %    | 17          | 0,0       | %  | PL1M [7:p | id7 💌      |   | dP04 00FD dF |
| 61           | 240        | S               | 43             | 240<br>60.0 | S  | 45        | E0.0      | s    | d7          | 240       | s  |           |            |   | dP05 8060 dF |
| byS1         | 1 00,0     | S               | hvS3           | 1 00,0      | S  | byS5      | 1 00,0    | S    | hvS7        | 1 00,0    | S  |           |            |   | dP06 0601 dF |
| Col 1        | 1.0        |                 | Col 3          | 1.0         |    | Col 5     | 10        |      | Cel 7       | 1.0       |    |           |            |   | dP07 6018 dF |
| db1          | 0.0        | 0/              | db3            | 0.0         | 0/ | db5       | 0.0       | 0/   | dh7         | 0.0       | 0/ |           |            |   | dP08 0180 dF |
| bAL1         | 0,0        | 70              | bAL3           | 0.0         | 70 | bAL5      | 0.0       | 70   | bAL7        | 0.0       | 70 |           |            |   | dP09 FFC6 dF |
| Ar1          | 400        | %               | Ar3            | 400         | %  | Ar5       | 400       | %    | Ar7         | 400       | %  |           |            |   | dP10 0000 dF |
| rEv1         | 0:rv       | •               | rEv3           | 0:rv        | -  | rEv5      | 0:rv      | •    | rEv7        | 0:rv      | •  |           |            |   | dP11 0000    |
| Sv2          | 0          |                 | Sv4            | 0           |    | Sv6       | 0         |      |             |           |    |           |            |   | dP12 0000    |
| P2           | 5,0        | %               | P4             | 5,0         | %  | P6        | 5,0       | %    |             |           |    |           |            |   | dP13 0000    |
| i2           | 240        | s               | i4             | 240         | S  | i6        | 240       | S    |             |           |    |           |            |   | dP14 0000    |
| d2           | 60,0       | s               | d4             | 60,0        | s  | d6        | 60,0      | s    |             |           |    |           |            |   | dP15 0000    |
| hyS2         | 1          |                 | hyS4           | 1           |    | hyS6      | 1         |      |             |           |    |           |            |   | UP16 0000    |
| CoL2         | 1,0        |                 | CoL4           | 1,0         |    | CoL6      | 1,0       |      |             |           |    |           |            |   | UP10 0000    |
| db2          | 0,0        | %               | db4            | 0,0         | %  | db6       | 0,0       | %    |             |           |    |           |            |   | dP17 FEB0    |
| bAL2         | 0,0        | %               | bAL4           | 0,0         | %  | bAL6      | 0,0       | %    |             |           |    |           |            |   | dP18 1D28    |
| Ar2          | 400        |                 | Ar4            | 400         |    | Ar6       | 400       |      |             |           |    |           |            | μ | dP19 FFFE    |
| rEv2         | 0:rv       | •               | rEv4           | 0:rv        | •  | rEv6      | 0:rv      | •    |             |           |    |           |            |   | dP20 0541    |
|              | -          |                 |                |             | _  |           |           | _    | -           |           | -  |           |            | 9 | <u> </u>     |
| <            |            |                 |                |             |    |           |           |      |             |           |    |           |            |   |              |
|              |            |                 |                |             |    |           |           |      |             |           |    |           | 10/04/2009 | 3 | 18:25        |

Используемый по умолчанию номер станции 248 позволяет работать с любым оборудованием.

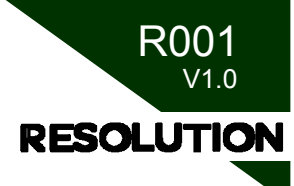

Чтобы проверить соединение, выгрузите данные контроллера. Если конфигурация правильная, то никаких сообщений об ошибках не появится. В нижней строке окна параметров отобразится каталожный (REF) и серийный (Serial No.) номер контроллера.

| 🚺 ZelioCon       | trol Soft - | Nev  | / Item      |      |   |      |       |       |            |       |               |
|------------------|-------------|------|-------------|------|---|------|-------|-------|------------|-------|---------------|
| File Transfer    | View Co     | mm 1 | Window Help |      |   |      |       |       |            |       |               |
| <b>≈ </b> ∎ -€ · | <b>E I</b>  |      |             |      |   |      |       |       |            |       |               |
| P2               | 5,0         | %    | P4          | 5,0  | % | P6   | 5,0   | %     |            |       | ^             |
| i2               | 240         | S    | i4          | 240  | s | i6   | 240   | s     |            |       |               |
| d2               | 60,0        | s    | d4          | 60,0 | s | d6   | 60,0  | s     |            |       |               |
| hyS2             | 1           |      | hyS4        | 1    |   | hyS6 | 1     |       |            |       |               |
| CoL2             | 1,0         |      | CoL4        | 1,0  |   | CoL6 | 1,0   |       |            |       |               |
| db2              | 0,0         | %    | db4         | 0,0  | % | db6  | 0,0   | %     |            |       |               |
| bAL2             | 0,0         | %    | bAL4        | 0,0  | % | bAL6 | 0,0   | %     |            |       |               |
| Ar2              | 200         |      | Ar4         | 200  |   | Ar6  | 200   |       |            |       |               |
| rEv2             | 0:rv        | •    | rEv4        | 0:rv | • | rEv6 | 0:rv  | •     |            |       | ≡             |
| REF              | PXG         | 5A   | YM1MN       | Y00  |   |      | Seria | l No. | 8927554    |       | $\overline{}$ |
| <                |             |      |             |      |   |      |       |       | )          |       | >             |
|                  |             |      |             |      |   |      |       |       | 10/04/2009 | 10:56 | 11.           |

Астана +7(7172)727-132 Волгоград (844)278-03-48 Воронеж (473)204-51-73 Екатеринбург (343)384-55-89 Казань (843)206-01-48 Краснодар (861)203-40-90 Красноярск (391)204-63-61 Москва (495)268-04-70 Нижний Новгород (831)429-08-12 Новосибирск (383)227-86-73 Ростов-на-Дону (863)308-18-15 Самара (846)206-03-16 Санкт-Петербург (812)309-46-40 Саратов (845)249-38-78 Уфа (347)229-48-12 единый адрес: sdn@nt-rt.ru | sensedat.nt-rt.ru